## Add and initialize an extra hard disk in Microsoft Hyper-V

In this guide we add and initialize an extra hard disk after the operating system has been installed.

# Add new hard disk in Hyper-V

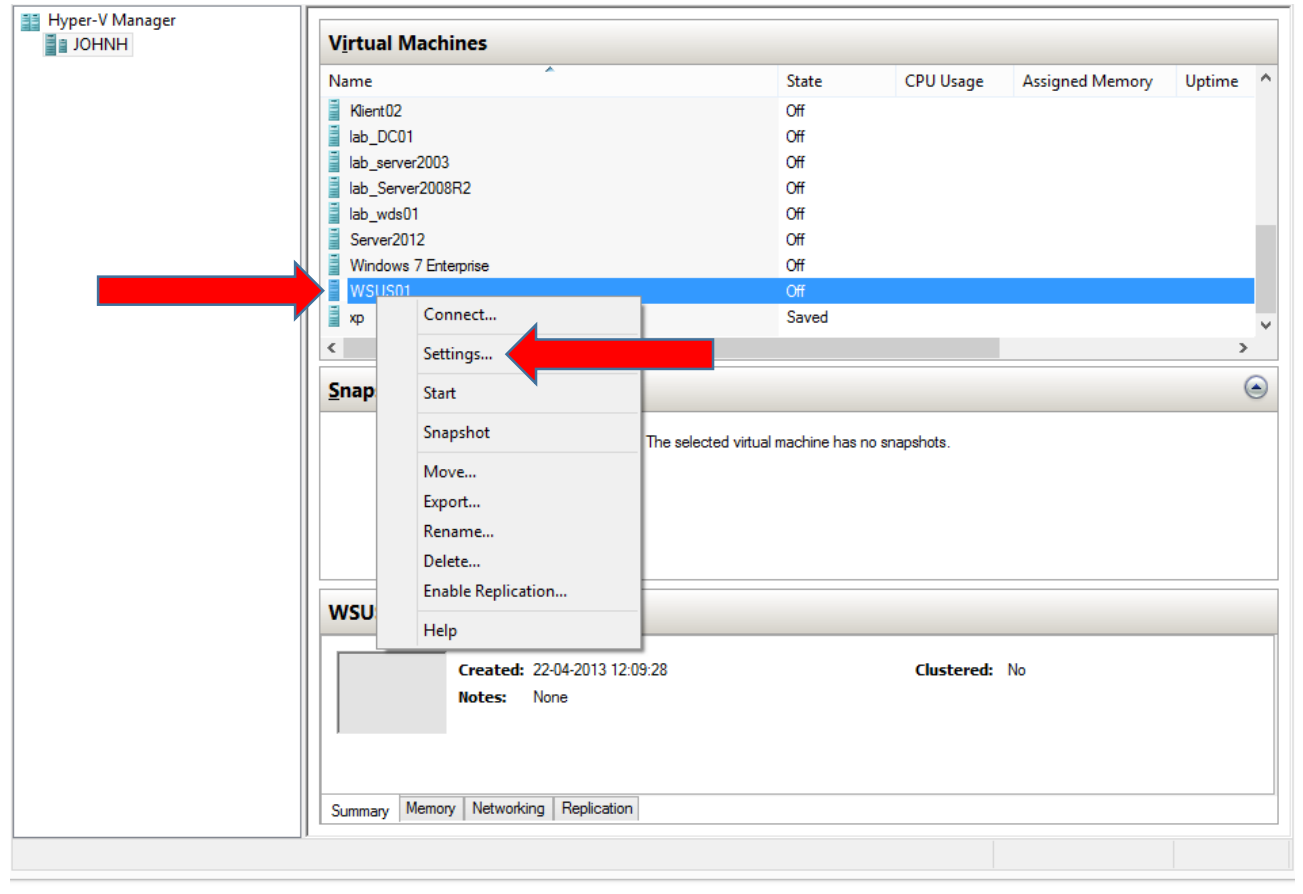

Make sure the virtual machine has been turned off, right click it and choose Settings

### John Have Jensen ©Mercantec 2013

| WCU501                        |          | 4 1 0                                                                                   |
|-------------------------------|----------|-----------------------------------------------------------------------------------------|
| WSUSUI                        | ~        |                                                                                         |
| A Hardware                    | ^        | IDE Controller                                                                          |
| M Add Hardware                |          | You can add hard drives and CD/DVD drives to your IDE controller                        |
| BIOS                          |          | Select the type of drives you want to attack to the centroller and then didk Add        |
| Memory                        |          | Select the type of drive you want to attach to the controller and then click Add.       |
| 2048 MB                       |          | DVD Drive                                                                               |
| 🗄 🔲 Processor                 |          |                                                                                         |
| 4 Virtual processors          | _        |                                                                                         |
| IDE Controller 0              |          |                                                                                         |
| Hard Drive                    |          |                                                                                         |
| IDE Controller 1              |          | AGO                                                                                     |
| DVD Drive                     |          | You can configure a hard drive to use a virtual hard disk or a physical hard disk after |
| None                          |          | you attach the drive to the controller.                                                 |
| SCSI Controller               |          |                                                                                         |
| 🗄 🃮 Network Adapter           |          |                                                                                         |
| LAN switch                    |          |                                                                                         |
| None                          |          |                                                                                         |
| T COM 2                       |          |                                                                                         |
| None                          |          |                                                                                         |
| Diskette Drive                |          |                                                                                         |
| None                          |          |                                                                                         |
| × management                  | -        |                                                                                         |
| WSUS01                        |          |                                                                                         |
| Integration Services          |          |                                                                                         |
| All services offered          |          |                                                                                         |
| Snapshot File Location        |          |                                                                                         |
| Smart Paging File Location    |          |                                                                                         |
| D:\Hyper-V\VM                 |          |                                                                                         |
| D Automatic Start Action      |          |                                                                                         |
| Restart if previously running | <b>~</b> |                                                                                         |
|                               |          |                                                                                         |

### John Have Jensen ©Mercantec 2013

|                                                                                                    |          | Settings for WSUS01 on JOHNH –                                                                                                    |
|----------------------------------------------------------------------------------------------------|----------|----------------------------------------------------------------------------------------------------|
| WSUS01                                                                                                    | ~        |                                                                                                    |
| <ul> <li>★ Hardware</li> <li>▲ Add Hardware</li> <li>▲ BIOS<br/>Boot from CD</li> <li>➡ Memory<br/>2048 MB</li> <li>➡ Processor<br/>4 Virtual processors</li> <li>➡ IDE Controller 0</li> <li>➡ Hard Drive<br/>WSUS01.vhdx</li> <li>➡ Hard Drive<br/><file></file></li> <li>➡ IDE Controller 1</li> </ul>                       | <b>•</b> | <ul> <li>Hard Drive</li> <li>You can change how this virtual hard disk is attached to the virtual machine. If an operating system is installed on this disk, changing the attachment might prevent the virtual machine from starting.</li> <li>Controller: Location:         <ul> <li>Location:</li> <li>IDE Controller 0</li> <li>I (in use)</li> </ul> </li> <li>Media         <ul> <li>You can compact or convert a virtual hard disk by editing the associated file. Specify the full path to the file.</li> <li>Virtual hard disk:</li> </ul> </li> <li>New Edit Inspect Browse</li> </ul> |
| DVD Drive<br>None SCSI Controller SCSI Controller Network Adapter<br>LAN switch COM 1<br>None COM 2<br>None COM 2<br>None Diskette Drive<br>None Diskette Drive<br>None Management Name<br>WSUS01 Integration Services<br>All services offered Snapshot File Location<br>D:\Hyper-V\VM Smart Paging File Location D:\Hyper V\VM |          | Physical hard disk: If the physical hard disk you want to use is not listed, make sure that the disk is offline. Use Disk Management on the physical computer to manage physical hard disks. To remove the virtual hard disk, click Remove. This disconnects the disk but does not delete the associated file.           Remove                                                                                                    |
| erithe rite                                                                                                    | ~        | <u>Q</u> K <u>C</u> ancel <u>Apply</u>                                                                                                    |

| <b>*</b>                                                                                                    | New Virtual Hard Disk Wizard                                                                                                    | × |
|----------------------------------------------------------------------------------------------------|----------------------------------------------------------------------------------------------------|---|
| Before You B                                                                                                    | egin                                                                                                    |   |
| Before You Begin<br>Choose Disk Format<br>Choose Disk Type<br>Specify Name and Location<br>Configure Disk<br>Summary | This wizard helps you create a new virtual hard disk. Virtual hard disks provide storage for virtual machines and are stored on physical media as .vhd or .vhdx files. |   |
|                                                                                                    | Next > Einish Cance                                                                                                    | I |

| <b>*</b>                                                                                                    | New Virtual Hard Disk Wizard                                                                                                    |
|----------------------------------------------------------------------------------------------------|----------------------------------------------------------------------------------------------------|
| Choose Disk                                                                                                    | Format                                                                                                    |
| Before You Begin<br>Choose Disk Format<br>Choose Disk Type<br>Specify Name and Location<br>Configure Disk<br>Summary | <ul> <li>What format do you want to use for the virtual hard disk?</li> <li>VHD</li> <li>Supports virtual hard disks up to 2.040 GB in size.</li> <li>VHDX</li> <li>This format supports virtual disks up to 64 TB and is resilient to consistency issues that might occur from power failures. This format is not supported in operating systems earlier than Windows Server 2012.</li> </ul> |
|                                                                                                    | <u>N</u> ext > <u>F</u> inish Cancel                                                                                                    |

| <b>*</b>                                                                                                    | New Virtual Hard Disk Wizard                                                                                                    |
|----------------------------------------------------------------------------------------------------|----------------------------------------------------------------------------------------------------|
| Choose Disk                                                                                                    | Туре                                                                                                    |
| Before You Begin<br>Choose Disk Format<br>Choose Disk Type<br>Specify Name and Location<br>Configure Disk<br>Summary | <ul> <li>What type of virtual hard disk do you want to create?</li> <li>Fixed size This type of disk provides better performance and is recommended for servers running applications with high levels of disk activity. The virtual hard disk file that is created initially uses the size of the virtual hard disk and does not change when data is deleted or added. </li> <li>Dynamically expanding This type of disk provides better use of physical storage space and is recommended for servers running applications that are not disk intensive. The virtual hard disk file that is created is small initially and changes as data is added. Differencing This type of disk is associated in a parent-child relationship with another disk that you want to leave intact. You can make changes to the data or operating system without affecting the parent disk, so that you can revert the changes easily. All children must have the same virtual hard disk format as the parent (VHD or VHDX).</li></ul> |
|                                                                                                    | <u>N</u> ext > <u>F</u> inish Cancel                                                                                                    |

| <b>*</b>                                                                                                    | New Virtual Hard Disk Wizard ×                                                                                                    |
|----------------------------------------------------------------------------------------------------|----------------------------------------------------------------------------------------------------|
| Specify Nam                                                                                                    | e and Location                                                                                                    |
| Before You Begin<br>Choose Disk Format<br>Choose Disk Type<br>Specify Name and Location<br>Configure Disk<br>Summary | Specify the name and location of the virtual hard disk file.     Name:   WSUS01_Disk02_vhdx   Location: D:\Hyper-V\VD\     Browse |
|                                                                                                    | <u>N</u> ext > <u>F</u> inish Cancel                                                                                              |

The new disk will by default be located in the same path as other virtual disks, therefore a common name policy is recommended.

| <b>È</b> .                                                                           | New Virtual Hard Disk Wizard                                                                                                    | ×                                    |
|--------------------------------------------------------------------------------------|----------------------------------------------------------------------------------------------------|--------------------------------------|
| Configure                                                                            | Disk                                                                                                    |                                      |
| Before You Begin<br>Choose Disk Format<br>Choose Disk T<br>Specify Name and Location | You can create a blank virtual hard disk or copy the con <ul> <li>Create a new blank virtual hard disk</li> <li>Size: 40</li> <li>GB (Maximum: 64 TB)</li> <li>Copy the contents of the specified physical disk:</li> </ul> | itents of an existing physical disk. |
| Configure Disk<br>Summary                                                            | Physical Hard Disk \\.\PHYSICALDRIVE0 \\.\PHYSICALDRIVE1 O Copy the contents of the specified <u>vi</u> rtual hard disk Path:                                                                                               | Size<br>167 GB<br>465 GB             |
|                                                                                      |                                                                                                    | Next > Finish Cancel                 |

| New Virtual Hard Disk Wizard ×                                                                                       |                                                                                                    |  |  |  |  |  |  |
|----------------------------------------------------------------------------------------------------|----------------------------------------------------------------------------------------------------|--|--|--|--|--|--|
| Completing                                                                                                    | the New Virtual Hard Disk Wizard                                                                                                    |  |  |  |  |  |  |
| Before You Begin<br>Choose Disk Format<br>Choose Disk Type<br>Specify Name and Location<br>Configure Disk<br>Summary | You have successfully completed the New Virtual Hard Disk Wizard. You are about to create the following virtual hard disk.<br>Description:<br>Format: VHDX<br>Type: dynamically expanding<br>Name: WSUS_Disk02.vhdx<br>Location: D: \Hyper-V\VD<br>Size: 40 GB<br>To create the virtual hard disk and close this wizard, click Finish. |  |  |  |  |  |  |
|                                                                                                    | < Previlen Finish Cancel                                                                                                    |  |  |  |  |  |  |

Finish and OK, then start the virtual machine.

#### \_ 🗆 🗙 WSUS01 on JOHNH - Virtual Machine Connection 1 File Action Media Clipboard View Help 🕸 🔍 🖲 🕲 🕲 🔳 🐌 🏂 \_ 0 X Server Manager • 🕲 I 🖡 Manage Tools Server Manager • Dashboard Help View WELCOME TO SERVER MANAGER Dashboard Local Server All Servers Configure this local server File and Storage Services 👂 2 Add roles and features 3 Add other servers to manage WHAT'S NEW 4 Create a server group Hide LEARN MORE Programs and Features Power Options **ROLES AND SERVER GROUPS** Event Viewer Roles: 1 | Server groups: 1 | Servers total: 1 System File and Storage Device Manager 1 Local Server Services Disk Management Manageability Computer Management Manageability Command Prompt Events Events Command Prompt (Admin) Performance Services <u>T</u>ask Manager BPA results Performance Control Panel BPA results File <u>Explorer</u> Search Run 22 04 2012 14.17 14:18 DAN 22-04-2013 Desktop ■ 8 ... Status: Running

### Initialize a new disk in Server 2012

To initialize the new disk in Windows, press and hold the Windows key + X and choose Disk Management

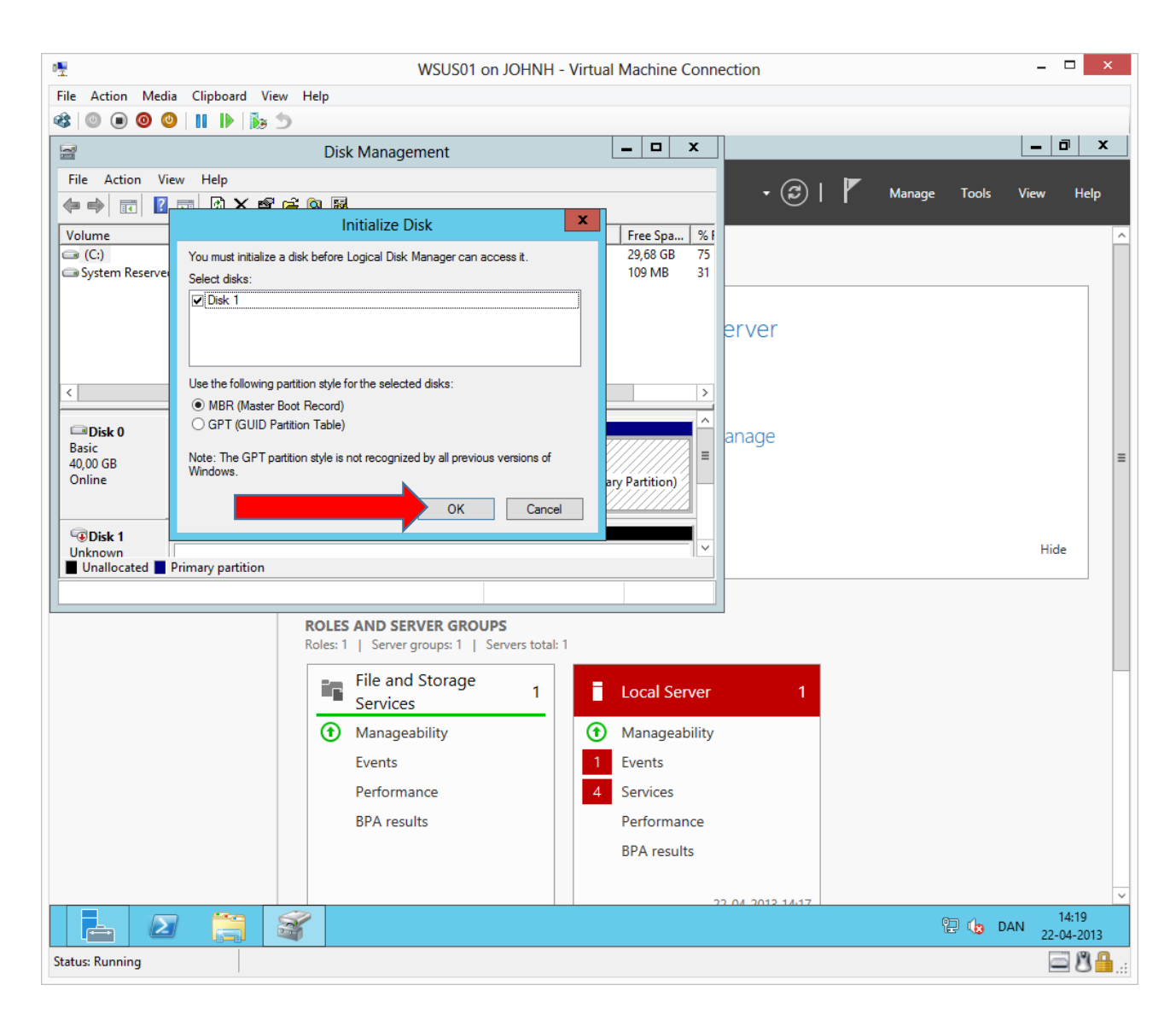

### John Have Jensen ©Mercantec 2013

| 😫 🔘 🔳 🎯 🤇                                | )                      | s 🔊 👘          |                                                                                                    |                                              |                       |                 |                 |            |     |
|------------------------------------------|------------------------|----------------|----------------------------------------------------------------------------------------------------|----------------------------------------------|-----------------------|-----------------|-----------------|------------|-----|
| 3                                        |                        |                |                                                                                                    |                                              | Disk Man              | agement         |                 |            | _ 0 |
| –<br>File Action Viev                    | w Help                 |                |                                                                                                    |                                              |                       | 2               |                 |            |     |
| Þ 🔿 📅 👔                                  | TT 🕄 🖬 🗄               | 3              |                                                                                                    |                                              |                       |                 |                 |            |     |
| /olume                                   | Lavout                 | Type           | File System                                                                                           | Status                                       | Canacity              | Free Spa        | % Free          | 1          |     |
| ■ (C:)                                   | Simple                 | Basic          | NTFS                                                                                                  | Healthy (B                                   | 39,66 GB              | 29,68 GB        | 75 %            | 1          |     |
| System Reserved                          | Simple                 | Basic          | NTFS                                                                                                  | Healthy (S                                   | 350 MB                | 109 MB          | 31 %            |            |     |
|                                          |                        |                |                                                                                                    |                                              |                       |                 |                 |            |     |
|                                          |                        |                |                                                                                                    |                                              |                       |                 |                 |            |     |
| Disk 0                                   |                        |                |                                                                                                    |                                              |                       |                 |                 |            |     |
| Basic<br>40.00 GB                        | System Reserver        | ed             |                                                                                                    |                                              | (C:)<br>39.66 GB NTES |                 |                 |            |     |
| Online                                   | Healthy (System        | , Active, Prir | mary Partition)                                                                                       |                                              | Healthy (Boot,        | Page File, Cras | h Dump, Primary | Partition) |     |
|                                          |                        |                |                                                                                                    |                                              |                       |                 |                 |            |     |
|                                          |                        |                |                                                                                                    |                                              |                       |                 |                 |            |     |
| 💷 Disk 1                                 |                        |                |                                                                                                    |                                              | ,                     |                 |                 |            |     |
| Disk 1                                   | 00 CB                  |                |                                                                                                    |                                              |                       |                 |                 |            |     |
| Disk 1                                   | J,00 GB<br>Unallocated |                |                                                                                                    |                                              |                       |                 |                 |            |     |
| Disk 1                                   | 0,00 GB<br>Unallocated |                | New Simple Vo                                                                                         | olume                                        |                       |                 |                 |            |     |
| Disk 1                                   | 0,00 GB<br>Unallocated |                | New Simple Vo<br>New Spanned                                                                          | olume                                        |                       |                 |                 |            |     |
| Disk 1                                   | 0,00 GB<br>Unallocated |                | New Simple Vo<br>New Spanned<br>New Striped Vo                                                        | blume<br>Volume                              |                       |                 |                 |            |     |
| Disk 1 Doline CD-ROM 0 DVD (D:) No Media | 0,00 GB<br>Unallocated |                | New Simple Vo<br>New Spanned<br>New Striped Vo<br>New Mirrored                                        | olume<br>Volume<br>Volume                    |                       |                 |                 |            |     |
| Disk 1 Online CD-ROM 0 DVD (D:) No Media | 0,00 GB<br>Unallocated |                | New Simple Vo<br>New Spanned<br>New Striped Vo<br>New Mirrored<br>New RAID-5 Vo                       | olume<br>Volume<br>Volume<br>Volume<br>olume |                       |                 |                 |            |     |
| Disk 1 Online CD-ROM 0 DVD (D:) No Media | 00 GB<br>Unallocated   |                | New Simple Vo<br>New Spanned<br>New Striped Vo<br>New Mirrored<br>New RAID-5 Vo<br>Properties         | blume<br>Volume<br>blume<br>Volume           |                       |                 |                 |            |     |
| Disk 1<br>Online                         | 00 GB<br>Unallocated   |                | New Simple Vo<br>New Spanned<br>New Striped Vo<br>New Mirrored<br>New RAID-5 Vo<br>Properties<br>Heln | olume<br>Volume<br>Jume<br>Jume              |                       |                 |                 |            |     |

Right click the unallocated space on disk 1 and choose New Simple Volume...

| ∎ <b>™</b>                    | WSUS01 on JOHNH - Virtual Machine Connection – 🗖 🗙                                                                                                    |                              |                              |                        |         |                     |  |  |  |
|-------------------------------|----------------------------------------------------------------------------------------------------|------------------------------|------------------------------|------------------------|---------|---------------------|--|--|--|
| File Action Media Clipboard   | d View Help                                                                                                    |                              |                              |                        |         |                     |  |  |  |
| 🕸 🕘 🖲 🕘 🚺 🕨                   | te 5                                                                                                    |                              |                              |                        |         |                     |  |  |  |
| Disk Management               |                                                                                                    |                              |                              |                        |         |                     |  |  |  |
| File Action View Help         |                                                                                                    |                              |                              |                        |         |                     |  |  |  |
|                               |                                                                                                    |                              |                              |                        |         |                     |  |  |  |
| Volume Layout                 | Type File System Status                                                                                                    | Capacity                     | Free Spa % Fr                | ree                    |         |                     |  |  |  |
|                               | New Simple Volume Wizard                                                                                                    | ×                            | 29,68 GB 75 %<br>109 MB 31 % | %                      |         |                     |  |  |  |
|                               | Welcome to the New Sim<br>Volume Wizard<br>This wizard helps you create a simple volur<br>A simple volume can only be on a single dia<br>To continue, click Next. | nple<br>ne on a disk.<br>sk. |                              |                        |         |                     |  |  |  |
| B<br>4<br>C<br>B<br>4<br>C    |                                                                                                    |                              | ge File, Crash Dum           | np, Primary Partition) |         |                     |  |  |  |
| e<br>D                        | Next                                                                                                    | > Cancel                     |                              |                        |         |                     |  |  |  |
| No Media                      |                                                                                                    |                              |                              |                        |         |                     |  |  |  |
| Unallocated Primary partition |                                                                                                    |                              |                              |                        |         |                     |  |  |  |
|                               |                                                                                                    |                              |                              |                        | 🔁 🦙 DAN | 14:19<br>22-04-2013 |  |  |  |
| Status: Running               |                                                                                                    |                              |                              |                        |         |                     |  |  |  |

| 0 <u>9</u>      |                                            |                | W                 | /SUS01 or  | n JOHNH - Virtu | al Machine     | Connection                              |                                         |              | -                                       | ×         |
|-----------------|--------------------------------------------|----------------|-------------------|------------|-----------------|----------------|-----------------------------------------|-----------------------------------------|--------------|-----------------------------------------|-----------|
| File Action     | Media Clipboard                            | View Help      |                   |            |                 |                |                                         |                                         |              |                                         |           |
| 🕸 💿 🔳           | 0 0   11                                   | • <b>5</b>     |                   |            |                 |                |                                         |                                         |              |                                         |           |
| 8               | Disk Management                            |                |                   |            |                 |                |                                         |                                         |              | - 1                                     |           |
| File Action     | View Help                                  |                |                   |            |                 |                |                                         |                                         |              |                                         |           |
| ♦ ♦             | 👔 🖬 🕼 📽 🗄                                  | <b>2</b>       |                   |            |                 |                |                                         |                                         |              |                                         |           |
| Volume          | Layout                                     | Туре           | File System       | Status     | Capacity        | Free Spa       | % Free                                  |                                         |              |                                         |           |
|                 | N                                          | ew Simple '    | Volume Wizar      | d          | ×               | 29,68 GB       | 75 %<br>31 %                            |                                         |              |                                         |           |
| Ch              | fy Volume Size<br>loose a volume size that | is between the | maximum and minin | num sizes. |                 |                | 51.75                                   |                                         |              |                                         |           |
| Ma              | aximum disk space in MB                    | k:             | 40957             |            |                 |                |                                         |                                         |              |                                         |           |
| C Mir           | nimum disk space in MB:                    |                | 8                 |            |                 |                |                                         |                                         |              |                                         |           |
| 4 Sin<br>C      | nple volume size in MB:                    |                | 40957 <b>^</b>    |            |                 | ge File, Crash | Dump, Primary                           | Partition)                              |              |                                         |           |
| E               |                                            |                |                   |            |                 |                | /////////////////////////////////////// | /////////////////////////////////////// |              | /////////////////////////////////////// | //////    |
| 4<br>C          |                                            |                |                   |            |                 |                |                                         |                                         |              |                                         |           |
| e<br>D          | -                                          |                |                   | > Next >   | Cancel          |                |                                         |                                         |              |                                         |           |
| No Media        |                                            |                |                   |            |                 | _              |                                         |                                         |              |                                         |           |
|                 |                                            |                |                   |            |                 |                |                                         |                                         |              |                                         |           |
|                 |                                            |                |                   |            |                 |                |                                         |                                         |              |                                         |           |
|                 |                                            |                |                   |            |                 |                |                                         |                                         |              |                                         |           |
| Unallocated     | d 📕 Primary partition                      |                |                   |            |                 |                |                                         |                                         |              |                                         |           |
|                 |                                            | S.             |                   |            |                 |                |                                         |                                         | 97 14        |                                         | 4:20      |
|                 |                                            | -              |                   |            |                 |                |                                         |                                         | 16- <b>1</b> | 22-0                                    | 04-2013   |
| Status: Running | g i                                        |                |                   |            |                 |                |                                         |                                         |              |                                         | 1 U 🛗 .:: |

| WSUS01 on JOHNH - Virtual Machine Connection – 🗆 🗙                                                               |                                         |                  |  |  |  |  |  |  |
|----------------------------------------------------------------------------------------------------|-----------------------------------------|------------------|--|--|--|--|--|--|
| File Action Media Clipboard View Help                                                                            |                                         |                  |  |  |  |  |  |  |
| 48 🕘 🖲 🥘 🔢 🕪 🎉 🍮                                                                                                 |                                         |                  |  |  |  |  |  |  |
| Disk                                                                                                    | _ 0 X                                   |                  |  |  |  |  |  |  |
| File Action View Help                                                                                            |                                         |                  |  |  |  |  |  |  |
|                                                                                                    |                                         |                  |  |  |  |  |  |  |
| Volume Layout Type File System Status Capaci                                                                     | ty Free Spa   % Free                    |                  |  |  |  |  |  |  |
| New Simple Volume Wizard                                                                                         | × 29,68 GB 75 %                         |                  |  |  |  |  |  |  |
| Assign Drive Letter or Path<br>For easier access, you can assign a drive letter or drive path to your partition. |                                         |                  |  |  |  |  |  |  |
|                                                                                                    |                                         |                  |  |  |  |  |  |  |
| Assign the following drive letter:                                                                               |                                         |                  |  |  |  |  |  |  |
| B Browse                                                                                                    |                                         |                  |  |  |  |  |  |  |
|                                                                                                    | na Fila, Grack Dumm, Brimany Batitian)  |                  |  |  |  |  |  |  |
| Uo not assign a drive letter or drive path                                                                       | ge rile, Crash Dump, Primary Partition) |                  |  |  |  |  |  |  |
|                                                                                                    |                                         |                  |  |  |  |  |  |  |
| В                                                                                                    |                                         |                  |  |  |  |  |  |  |
| 4<br>C                                                                                                    |                                         |                  |  |  |  |  |  |  |
|                                                                                                    |                                         |                  |  |  |  |  |  |  |
| e Next > Cano                                                                                                    | cel                                     |                  |  |  |  |  |  |  |
|                                                                                                    |                                         |                  |  |  |  |  |  |  |
| No Media                                                                                                    |                                         |                  |  |  |  |  |  |  |
|                                                                                                    |                                         |                  |  |  |  |  |  |  |
|                                                                                                    |                                         |                  |  |  |  |  |  |  |
|                                                                                                    |                                         |                  |  |  |  |  |  |  |
|                                                                                                    |                                         |                  |  |  |  |  |  |  |
|                                                                                                    |                                         |                  |  |  |  |  |  |  |
|                                                                                                    |                                         |                  |  |  |  |  |  |  |
| Unallocated Primary partition                                                                                    |                                         |                  |  |  |  |  |  |  |
|                                                                                                    |                                         | P P Ca DAN 14:20 |  |  |  |  |  |  |
|                                                                                                    |                                         | 22-04-2013       |  |  |  |  |  |  |
| Status: Kunning                                                                                                  |                                         | 🚍 😃 🛗:           |  |  |  |  |  |  |

| WSUS01 on JOHNH - V                                                                      | /irtual Machine Connection              | - 🗆 ×                         |
|------------------------------------------------------------------------------------------|-----------------------------------------|-------------------------------|
| File Action Media Clipboard View Help                                                    |                                         |                               |
| 🕸 🔘 🔘 🥝 📕 🕪 🎼 为                                                                          |                                         |                               |
| Disk M                                                                                   | anagement                               | _ 🗇 X                         |
| File Action View Help                                                                    |                                         |                               |
|                                                                                          |                                         |                               |
| Volume Layout Type File System Status Capacity                                           | Free Spa % Free                         |                               |
| New Simple Volume Wizard                                                                 | 29,68 GB 75 %<br>109 MB 31 %            |                               |
| Format Partition<br>To store data on this partition, you must format it first.           | _                                       |                               |
| Choose whether you want to format this volume, and if so, what settings you want to use. |                                         |                               |
| Format this volume with the following settings:                                          |                                         |                               |
| B File system: NTFS ✓                                                                    |                                         |                               |
| C Allocation unit size: Default                                                          | ge File, Crash Dump, Primary Partition) |                               |
| Volume label: DATA                                                                       |                                         |                               |
| Perform a quick format                                                                   |                                         |                               |
| 4 Enable file and folder compression<br>C                                                |                                         |                               |
| G Next > Cancel                                                                          |                                         |                               |
| No Media                                                                                 |                                         |                               |
|                                                                                          |                                         |                               |
|                                                                                          |                                         |                               |
|                                                                                          |                                         |                               |
|                                                                                          |                                         |                               |
| Unallocated Primary partition                                                            |                                         |                               |
|                                                                                          |                                         |                               |
|                                                                                          | P                                       | - 🔁 🎝 DAN 14:20<br>22-04-2013 |
| Status: Running                                                                          |                                         | 🔤 🗳 🔒:                        |

A volume label is optional.

| 0 <u>.</u>                    | WSUS                                                                                                    | )1 on JOHNH - Virtu     | al Machine Connecti      | on               |           |                     | x           |
|-------------------------------|----------------------------------------------------------------------------------------------------|-------------------------|--------------------------|------------------|-----------|---------------------|-------------|
| File Action Media Clipboard   | d View Help                                                                                                    |                         |                          |                  |           |                     |             |
| 🕸 🕘 🖲 🕲 🚺 🕨                   | <b>b</b> 5                                                                                                    |                         |                          |                  |           |                     |             |
| 8                             |                                                                                                    | Disk Mana               | gement                   |                  |           | - 0 :               | x           |
| File Action View Help         |                                                                                                    |                         |                          |                  |           |                     |             |
| (= =) 🖬 👔 🖬 🕼 📽               | <b>1</b>                                                                                                    |                         |                          |                  |           |                     |             |
| Volume Layout                 | Type File System Statu                                                                                                    | is Capacity             | Free Spa % Free          |                  |           |                     |             |
|                               | New Simple Volume Wizard                                                                                                    | x                       | 29,68 GB 75 %            |                  |           |                     |             |
|                               | Completing the New Sin<br>Volume Wizard<br>You have successfully completed the Net<br>Wizard.<br>You selected the following settings:<br>Volume type: Simple Volume<br>Disk selected: Disk 1<br>Volume size: 40957 MB<br>Drive letter or path: E:<br>File system: NTFS<br>Allocation unit size: Default<br>Volume label: DATA<br>Oxish Komst: Yao | nple<br>v Simple Volume | ge File, Crash Dump, Pri | imary Partition) |           |                     | -           |
| C<br>B<br>4                   | To close this wizard, click Finish.                                                                                                    |                         |                          |                  |           |                     | 2           |
| E D No Media                  | Fin                                                                                                    | sh Cancel               |                          |                  |           |                     |             |
| Unallocated Primary partition | on                                                                                                    |                         |                          |                  |           |                     |             |
|                               |                                                                                                    |                         |                          |                  | P 🔁 🌆 DAN | 14:21<br>22-04-2013 | 3           |
| Status: Running               |                                                                                                    |                         |                          |                  |           | - C                 | <b>.</b> .: |

| - <u>+</u> -                                                          |                                                     |                 | ١               | WSUS01 on J | OHNH - Virtua     | al Machine      | Connection   |             |       |     | - 🗆 🗙               |
|-----------------------------------------------------------------------|-----------------------------------------------------|-----------------|-----------------|-------------|-------------------|-----------------|--------------|-------------|-------|-----|---------------------|
| File Action Med                                                       | dia Clipboard                                       | View Help       | )               |             |                   |                 |              |             |       |     |                     |
| 🕸 💿 🖬 🔘 🔇                                                             | 0                                                   | <b>3 5</b>      |                 |             |                   |                 |              |             |       |     |                     |
|                                                                       |                                                     |                 |                 |             | Disk Manag        | ement           |              |             |       | -   | . 0 x               |
| File Action Vie                                                       | w Help                                              |                 |                 |             | Disk manag        | ement           |              |             |       |     |                     |
|                                                                       |                                                     | R.E.            |                 |             |                   |                 |              |             |       |     |                     |
|                                                                       |                                                     |                 |                 |             |                   |                 |              |             |       |     |                     |
| Volume                                                                | Layout                                              | Туре            | File System     | Status      | Capacity          | Free Spa        | % Free       |             |       |     |                     |
| (C:)                                                                  | Simple                                              | Basic           | NTFS            | Healthy (B  | 39,66 GB          | 29,68 GB        | 75 %         |             |       |     |                     |
| DATA (E:)                                                             | Simple                                              | Basic           | NTES            | Healthy (P  | 40,00 GB          | 39,90 GB        | 21 %         |             |       |     |                     |
| System Reserved                                                       | Simple                                              | Dasic           | 1411.5          | rieatiny (5 | 330 100           | 105 100         | 31.76        |             |       |     |                     |
|                                                                       |                                                     |                 |                 |             |                   |                 |              |             |       |     |                     |
|                                                                       |                                                     |                 |                 |             |                   |                 |              |             |       |     |                     |
|                                                                       |                                                     |                 |                 |             |                   |                 |              |             |       |     |                     |
|                                                                       |                                                     |                 |                 |             |                   |                 |              |             |       |     |                     |
|                                                                       |                                                     |                 |                 |             |                   |                 |              |             |       |     |                     |
| Disk 0                                                                |                                                     |                 |                 |             |                   |                 |              |             |       |     |                     |
| Basic<br>40.00 GR                                                     | System Reserv                                       | ved             |                 |             | (C:)              |                 |              |             |       |     |                     |
| Online                                                                | Healthy (Syster                                     | n. Active. Prir | mary Partition) |             | Healthy (Boot, Pa | age File. Crash | Dump, Priman | (Partition) |       |     |                     |
|                                                                       |                                                     |                 |                 |             |                   | 2 1             |              |             |       |     |                     |
|                                                                       |                                                     |                 |                 |             |                   |                 |              |             |       |     |                     |
|                                                                       |                                                     |                 |                 |             |                   |                 |              |             |       |     |                     |
| Disk 1                                                                |                                                     |                 |                 |             |                   |                 |              |             |       |     |                     |
| Disk 1 Basic 40.00 GB                                                 | DATA (E:)                                           |                 |                 |             |                   |                 |              |             |       |     |                     |
| Disk 1<br>Basic<br>40,00 GB<br>Online                                 | <b>DATA (E:)</b><br>40,00 GB NTFS<br>Healthy (Prima | ry Partition)   |                 |             |                   |                 |              |             |       |     |                     |
| <b>Disk 1</b><br>Basic<br>40,00 GB<br>Online                          | DATA (E:)<br>40,00 GB NTFS<br>Healthy (Prima        | ry Partition)   | -               |             |                   |                 |              |             |       |     |                     |
| Disk 1<br>Basic<br>40,00 GB<br>Online                                 | DATA (E:)<br>40,00 GB NTFS<br>Healthy (Prima        | ry Partition)   | -               |             |                   |                 |              |             |       |     |                     |
| Disk 1<br>Basic<br>40,00 GB<br>Online                                 | DATA (E:)<br>40,00 GB NTFS<br>Healthy (Prima        | ry Partition)   | -               |             |                   |                 |              |             |       |     |                     |
| Disk 1<br>Basic<br>40,00 GB<br>Online                                 | DATA (E:)<br>40,00 GB NTFS<br>Healthy (Prima        | ry Partition)   | -               |             |                   |                 |              |             |       |     |                     |
| CD-ROM 0 DVD (D:) No Media                                            | DATA (E:)<br>40,00 GB NTFS<br>Healthy (Prima        | ry Partition)   | +               |             |                   |                 |              |             |       |     |                     |
| CD-ROM 0<br>DVD (D:)<br>No Media                                      | DATA (E:)<br>40,00 GB NTFS<br>Healthy (Prima        | ry Partition)   | -               |             |                   |                 |              |             |       |     |                     |
| CD-ROM 0<br>DVD (D:)<br>No Media                                      | DATA (E:)<br>40,00 GB NTFS<br>Healthy (Prima        | ry Partition)   | -               |             |                   |                 |              |             |       |     |                     |
| CD-ROM 0<br>DVD (D:)<br>No Media                                      | DATA (E:)<br>40,00 GB NTFS<br>Healthy (Prima        | ry Partition)   |                 |             |                   |                 |              |             |       |     |                     |
| CD-ROM 0<br>DVD (D:)<br>No Media                                      | DATA (E:)<br>40,00 GB NTFS<br>Healthy (Prima        | ry Partition)   |                 |             |                   |                 |              |             |       |     |                     |
| CD-ROM 0<br>DVD (D:)<br>No Media                                      | DATA (E:)<br>40,00 GB NTFS<br>Healthy (Prima        | ry Partition)   |                 |             |                   |                 |              |             |       |     |                     |
| CD-ROM 0<br>DVD (D:)<br>No Media                                      | DATA (E:)<br>40,00 GB NTFS<br>Healthy (Prima        | ry Partition)   |                 |             |                   |                 |              |             |       |     |                     |
| CD-ROM 0<br>DVD (D:)<br>No Media                                      | DATA (E:)<br>40,00 GB NTFS<br>Healthy (Prima        | ry Partition)   |                 |             |                   |                 |              |             |       |     |                     |
| Disk 1 Basic 40,00 GB Online CD-ROM 0 DVD (D:) No Media               | DATA (E:)<br>40,00 GB NTFS<br>Healthy (Prima        | ry Partition)   |                 |             |                   |                 |              |             |       |     |                     |
| Disk 1 Basic 40,00 GB Online CD-ROM 0 DVD (D:) No Media Unallocated   | DATA (E:)<br>40,00 GB NTFS<br>Healthy (Prima        | ry Partition)   |                 |             |                   |                 |              |             |       |     |                     |
| Disk 1 Basic 40,00 GB Online CD-ROM 0 DVD (D:) No Media Unallocated F | DATA (E:)<br>40,00 GB NTFS<br>Healthy (Prima        | ry Partition)   |                 |             |                   |                 |              |             |       |     |                     |
| Disk 1 Basic 40,00 GB Online CD-ROM 0 DVD (D-) No Media Unallocated P | Primary partition                                   | ry Partition)   |                 |             |                   |                 |              |             |       | DAN | 14:21               |
| CD-ROM 0 DVD (D-) No Media                                            | Primary partition                                   | ry Partition)   |                 |             |                   |                 |              |             | P 9 4 | DAN | 14:21<br>22-04-2013 |

When the quick format has finished the disk should be in a state of **Healthy** and the disk is ready for use.